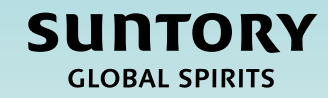

# Kurzanleitung (QRG) EMEA-Quellensteuer

Arbeitsweisen von Lieferanten

Dieses Dokument ist maschinell übersetzt

#### Inhalt

Ersteinrichtung von Quellensteuern

Rechnungsverarbeitung mit Quellensteuern

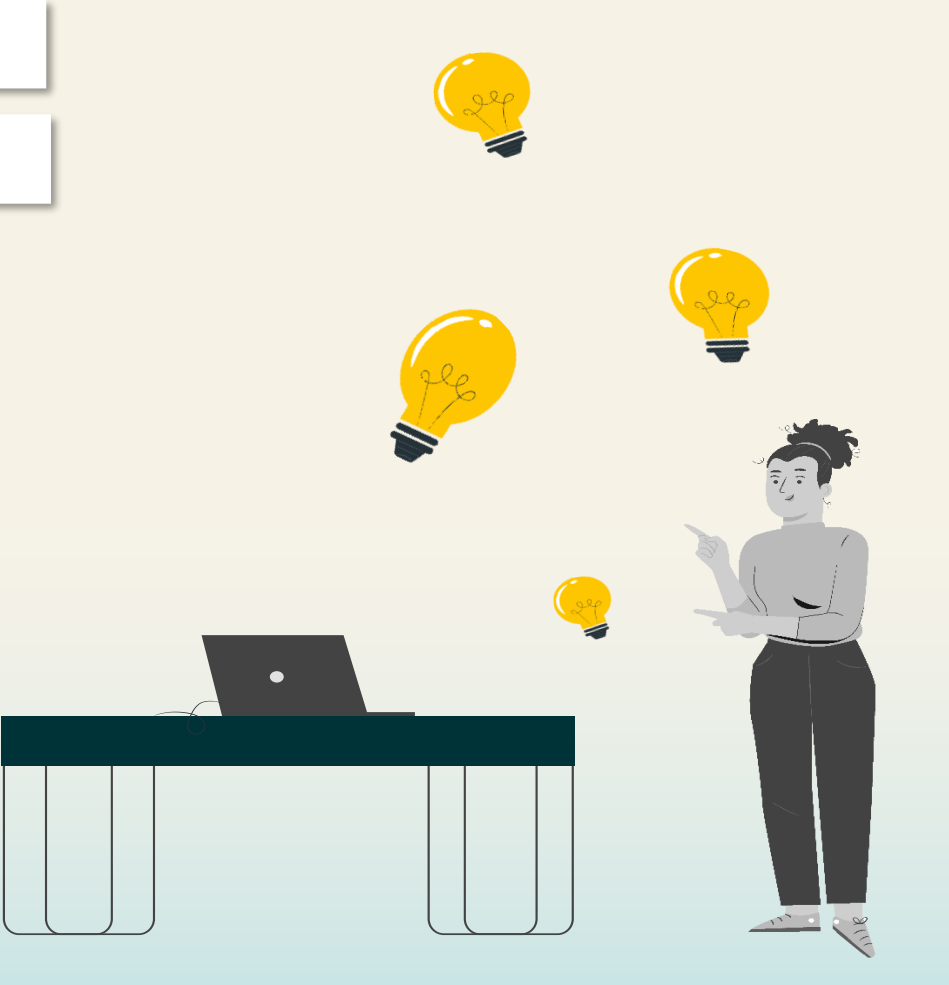

### Ersteinrichtung von Quellensteuern

Die Einrichtung von Quellensteuerinformationen ist eine einmalige Aufgabe bei der Ersteinrichtung des Ariba Business Network-Kontos.

### Lieferantenfakturierung – Einrichtung der Quellensteuer: Suchen Sie die Bestellung

In den folgenden Schritten finden Sie eine Anleitung zum **Einrichten von Quellensteuern im SAP Business Network** für Suntory Global Spirits.

- 1. Greifen Sie auf das SAP Supplier Business Network zu und melden Sie sich bei Ihrem Konto an.
- 2. Klicken Sie auf "Bestellungen"
- 3. Wählen Sie eine Bestellung bei Suntory Global Spirits

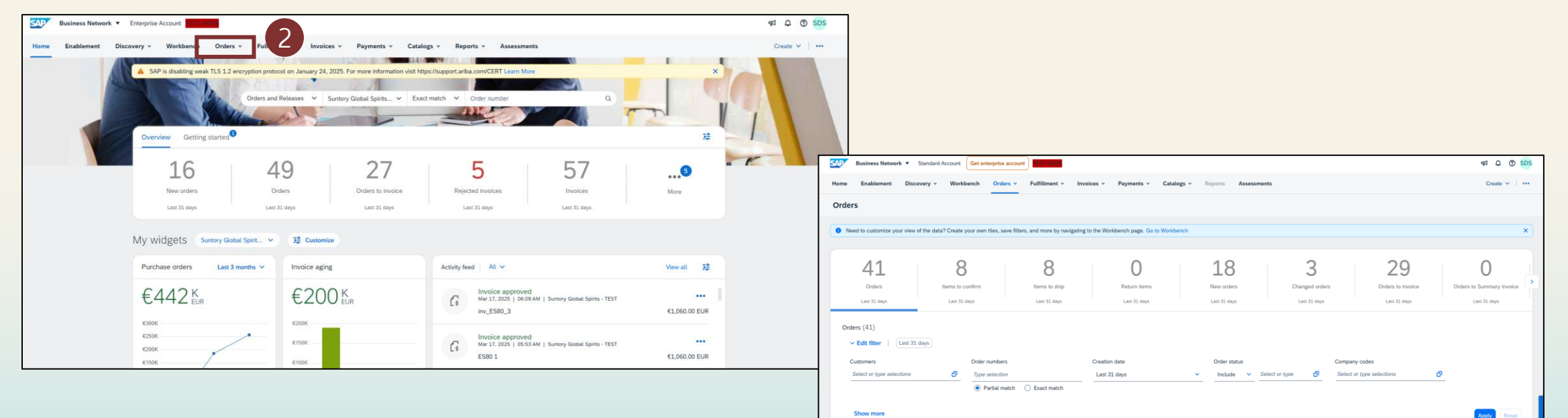

Amount Involced

Actions

Order Statu

Date J

Mar 10, 2025

€50000 EUR

Suntory Global Spirits - TEST

### Lieferantenfakturierung – Einrichtung der Quellensteuer: Konfigurieren der Quellensteuer

- 4. Wählen Sie **"Rechnung erstellen"** (Standardrechnung), um zum Bildschirm zur Rechnungserstellung zu gelangen, in dem Sie die Quellensteuern konfigurieren können
- 5. Scrollen Sie nach unten zum Abschnitt "Steuern" und wählen Sie das Dropdown-Menü unter "Kategorie" aus.
- 6. Wählen Sie "Steuermenü konfigurieren".

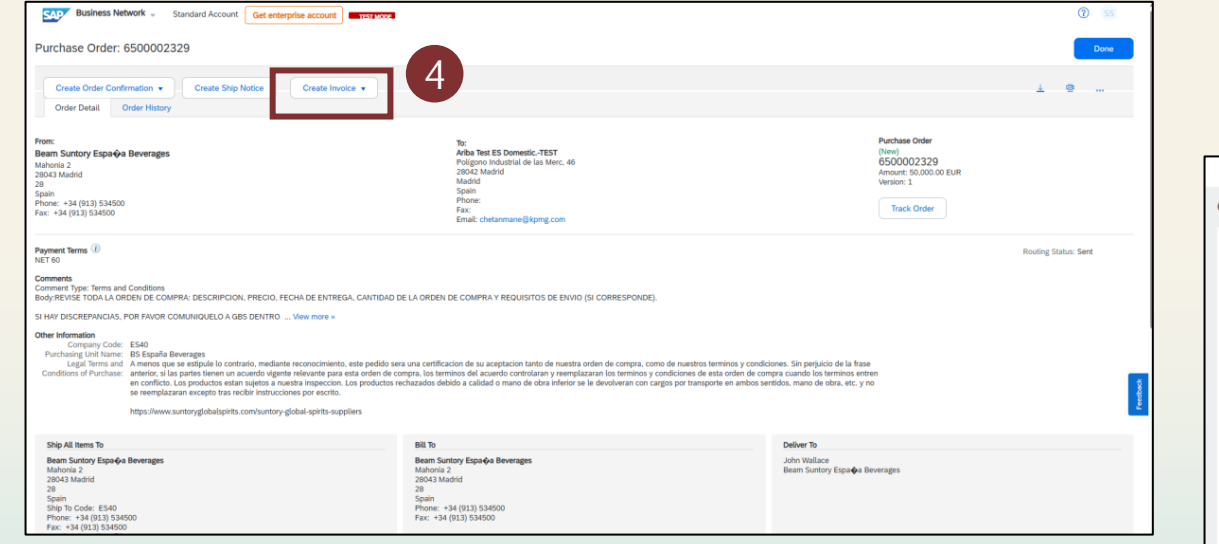

| Business Network - Enterprise Account  | TEST MODE                                       |                                            |                              |                           |
|----------------------------------------|-------------------------------------------------|--------------------------------------------|------------------------------|---------------------------|
| Create Invoice                         |                                                 |                                            |                              | Update Save               |
| ▼ Invoice Header                       |                                                 |                                            |                              | * Indicates required fiel |
| Summary                                |                                                 |                                            |                              |                           |
| Purchase Order: 6500002392             |                                                 | Subtotal: 7<br>Total Tax: -1               | 7,000.00 EUR<br>1,050.00 EUR |                           |
| Invoice Date * 17 Mar 2025             | ]                                               | Total Amount without Tax: 7<br>Amount Due: | 7,000.00 EUR<br>5,950.00 EUR |                           |
| Sandra Description:                    |                                                 |                                            |                              |                           |
| Remit To: Ariba Test ES DomesticTEST   |                                                 |                                            |                              |                           |
| Madrid                                 |                                                 |                                            |                              |                           |
| Madrid<br>Spain                        |                                                 |                                            |                              |                           |
| Beam Suntory Distribution, S.          | L Taxes                                         |                                            |                              |                           |
| Madrid                                 | -15% RF / Withholding Tax Professional services |                                            |                              |                           |
| Spain                                  | Standard Tax Selections                         |                                            |                              |                           |
|                                        | Sales                                           |                                            |                              |                           |
| 5                                      | VAT                                             |                                            |                              |                           |
| Header level tax U Line level          | GST GST                                         |                                            |                              |                           |
| Category:* -15% RF / Withholding Tax F | Professional s HST                              | Taxable Amount:                            | 7,000.00 EUR                 |                           |
| Location:                              | PSI                                             | Tax Rate Type:                             |                              |                           |
|                                        | Usade                                           | Rate(%):                                   | -15                          | i l                       |
| Withholding Tax Professiona            | Withholding Tax                                 | Tax Amount                                 | -1.050.00 EUR                |                           |
| Regime:                                | Other Tax                                       | lax Anounc.                                | -1,000.00 EQM                | ]                         |
|                                        | Configure Tax Menu                              |                                            |                              |                           |
|                                        |                                                 |                                            |                              |                           |

**Hinweis:** Die Quellensteuer kann nur auf Kopfebene erfasst werden. Eine Quellensteuer auf Linienebene wird nicht akzeptiert.

### Lieferantenfakturierung – Einrichtung der Quellensteuer: Speichern Sie die Quellensteuerkonfiguration

- 7. Wählen Sie "Erstellen"
- 8. Wählen Sie dann die Kategorie **"Sonstige"** und vervollständigen Sie die Details für die Quellensteuer auf der Grundlage der Informationen, die Sie von Ihrem primären Ansprechpartner für die Beschaffung bei Suntory Global Spirits erhalten haben
- 9. Klicken Sie auf "OK", um die Quellensteuerkonfiguration zu speichern
- 10. Klicken Sie auf **"Beenden"** und dann auf **"Löschen"** der von Ihnen erstellten Rechnung, da sich diese Schritte nur auf die Einrichtung der Quellensteuer und nicht auf die Erstellung der Rechnung beziehen

| Business Network - Enterprise Account |                   |                                     |                                       |        |     |                                      |      |
|---------------------------------------|-------------------|-------------------------------------|---------------------------------------|--------|-----|--------------------------------------|------|
| Configure Tax                         |                   |                                     |                                       | ОК     |     |                                      |      |
| * Tax Category                        |                   | * Rate                              | Tax Description                       |        |     |                                      |      |
| Other V RF                            |                   | -15 %                               | Withholding Tax Professional services |        |     |                                      |      |
| L Delete   Create 7                   |                   |                                     |                                       |        |     |                                      |      |
|                                       | SAP Business Netv | rork 🚽 Enterprise Account TEST MODE |                                       |        |     |                                      |      |
|                                       | Configure Tax     |                                     |                                       |        |     |                                      | ок   |
|                                       | * Tax Cate        | lory                                |                                       | * Rate | Tax | Description                          |      |
|                                       | Q Other           | ✓ RF                                |                                       | -15 %  | W   | ithholding Tax Professional services |      |
|                                       | Other             | ~                                   |                                       | %      |     |                                      |      |
|                                       | L, Dele           | e Create                            |                                       |        |     |                                      |      |
|                                       |                   |                                     |                                       |        |     |                                      | 9 ок |

## Rechnungsverarbeitung mit Quellensteuern

### Lieferantenfakturierung – Erstellung von Quellensteuerrechnungen: Rechnung aus Bestellung erstellen

In den folgenden Schritten finden Sie Anweisungen, wie Sie **eine Rechnung mit Quellensteuern** an Suntory Global Spirits übermitteln können.

- 1. Greifen Sie auf die Bestellung zu, für die Sie eine Rechnung erstellen möchten
- 2. Wählen Sie "Rechnung erstellen" (Standardrechnung)
- 3. Geben Sie Ihre Lieferantenrechnungsnummer und das Rechnungsdatum ein

| Business Network - Standard Account Get enterprise account                                                                                                    |                                                                                                    |                                                                                                    | ⑦ 55                 | ]                                                                                                    |          |
|----------------------------------------------------------------------------------------------------|----------------------------------------------------------------------------------------------------|----------------------------------------------------------------------------------------------------|----------------------|----------------------------------------------------------------------------------------------------|----------|
| Purchase Order: 6500002329                                                                                                    |                                                                                                    |                                                                                                    | Done                 |                                                                                                    |          |
| Create Order Confirmation  Create Ship Notice Create Invoice  Create Invoice  Create Invoice  Create Invoice                                                                                                    |                                                                                                    |                                                                                                    | ± @                  |                                                                                                    |          |
| From:         Deam Suntory Espaid Beverages           Advorts 2         24           28         24           29         24           29         24           20         24           28         24           29         24           20         24           21         24           22         24           23         24           24         25           25         24           26         24           27         25           28         24           29         24           20         25           21         24           22         24           23         25           24         25           25         26           26         27           27         28           28         29           29         29           20         26           21         28           22         28           23         28           24         29           25         26  <                                                                                                    | To:<br>Addition Sector Sector Sector<br>2000 Sector Sector Sector<br>2000 Sector Sector<br>2000 Sector<br>2000 Sector<br>2000 Sector<br>2000<br>Factor<br>2000 Sector<br>2000 Sector | Purchase Order<br>(New)<br>65000002329<br>Amount: 95.0000 EUR<br>Version: 1<br>Track Order            |                      |                                                                                                    |          |
| Payment Tenns<br>Nat 16 0<br>Comment<br>Comment Type: Tenns and Cooldines<br>Comment Type: Tenns and Cooldines<br>Dody Strikt Tool A. A OTCR: Die COMPRA DESCRIPCION, PRECID, FECHA DE ENTREGA, CANTIDAD D<br>SI HAV DSCREITINGAR, POR TAVORT COMUNIQUEL AO ASD DENTRO<br>Company Todie: ES40<br>Condition of Functional: Among an estiguido constanto, mediante reconocimiento, este pedido se<br>en condition, sil partes tienen un acurado ligeten tencomicimiento, este pedido se<br>en condition, sil partes tienen un acurado ligeten tenconocimiento, este pedido se<br>en condition, sil partes tienen un acurado ligeten tencomicimiento, este pedido se                                                                                                    | DE LA ORDEN DE COMPRA Y REGUISITOS DE ENVIO (SI CORRESPONDE).<br>Es una certificación de su acaptación taxito de nuestra orden de compra, como de nuestros terminos y condici<br>prepa, las terminos del acuerdo controlaran y reemplazaran no terminos y condiciones de esta orden de com<br>contracastrós deblo acuerdo controlaran y reemplazaran no terminos y condiciones de esta orden de com                                                                                                    | ones. Sin perjaicio de la frase<br>gre cuando las terminos entren<br>mitios, mano de doe sur de, y no | Routing Status: Sent | Business Network  Enterprise Account TESY More                                                                                                | Update / |
| https://www.suntoryglobalspirits.com/suntory-global-spirits-suppliers                                                                                                    |                                                                                                    |                                                                                                    | -                    |                                                                                                    |          |
| Ship All Items To     Beam Surface (Expande Bewrages     Advoirs)     Ship All Items To     Sources     Sources     Sou | Bit To Beam Suntary Espa-Q-a Beverages Mathema 2 Spann Phome: -14 (12) S14500 Phome: -14 (12) S14500 Phome: -14 (12) Phome: -14 (12) Phome: -14 (                                                                                                    | Deliver To<br>John Wallace<br>Beam Suntory Espa <b>q</b> ua Beverages                                 |                      | Purchase Order: 6500002392<br>Invoice #:* I 17 Mar 2025                                                                                       |          |
|                                                                                                    |                                                                                                    |                                                                                                    |                      | Service Description:<br>Remit To: Ariba Test ES DomesticTEST<br>Madrid<br>Spain<br>Bill To: Beam Suntory Distribution, S.L<br>Madrid<br>Spain |          |

### Lieferantenfakturierung – Erstellung von Quellensteuerrechnungen: Fügen Sie der Rechnung die Standard-Mehrwertsteuer hinzu

- Scrollen Sie nach unten zum Abschnitt "Steuern" und wählen Sie in "Kategorie" im Dropdown-Menü "Mehrwertsteuer" aus und geben Sie den entsprechenden Prozentsatz der Mehrwertsteuer ein (dieser kann 0 % betragen).
- 5. Scrollen Sie anschließend zum Ende des Abschnitts "Steuern" und wählen Sie "Zur Kopfzeile hinzufügen".

| ← → C 🛱 service.ariba.com/Supplier.aw/109525044/aw?awh=rRawssk=RBit2O58#b0                                             | 1                                    |                                                                |
|----------------------------------------------------------------------------------------------------|--------------------------------------|----------------------------------------------------------------|
| 🔡 🕐 New Tab 🔥 Feldglass: Escalatio 🤝 Ariba Spend Manag 🐨 Ariba Spend Manag 🐨 Ariba Spend Manag 🐨 Ariba Spend Manag     |                                      |                                                                |
| SAP Business Network - Enterprise Account TEST Mode                                                                    |                                      |                                                                |
| Create Invoice                                                                                                    | Update Save Exit                     |                                                                |
| <ul> <li>Invoice Header</li> <li>Summary</li> <li>Purchase Order: 650002392</li> <li>Subtonal: 7,000.00 EUR</li> </ul> | * Indicates required field Add       |                                                                |
| Involce #:* Total Amount Which Tax: Doo EUR Total Amount Which Tax: ZDOO EUR                                           |                                      |                                                                |
| Invoice Date: 1 17 Mar 2025                                                                                            |                                      |                                                                |
| Service Description:                                                                                                   | Additional Fields                    |                                                                |
| Remit To: Aviba Test ES DomesicTEST                                                                                    | Supplier Account ID #:               | A: Service Start Date:                                         |
| A Addidi<br>Sixin                                                                                                    | Customer Reference:                  | xe Service End Date:                                           |
| Bill To: Been Suntory Distribution, S.L.                                                                               | Supplier Reference:                  | 26                                                             |
| Madid                                                                                                    | Payment Note:                        | dec                                                            |
| Span                                                                                                    |                                      | Address 2 V Choose Address Beam Suntory Distribution, 5.1 V    |
| Tax ()                                                                                                    | Supplier:                            | Arr. Address 2     Customer: Beam Suricey Distribution, S.L    |
| Header level tax      Line level tax      Line level tax                                                               |                                      | Madd Spain                                                     |
| Category:* VAT Taxable Amount: 7,000.00 EUR                                                                            |                                      | Emat                                                           |
| Location: Tax Rate Type:                                                                                               | Bill From:                           | Khall State S Domestic-TEST     Vo                             |
| Description: Rate(%):                                                                                                  |                                      | Madid Spin                                                     |
| Regime: Tax Amount:                                                                                                    | Tax paid through a Tax               | 1 Tax Representative                                           |
|                                                                                                    | Supplier VAT                         | Customer WIT                                                   |
|                                                                                                    | Supplier VAT/Tax ID:                 | D: 124456789 Customer VATTax ID.*                              |
|                                                                                                    |                                      | Thequired field                                                |
|                                                                                                    | Supplier Commercial *<br>Identifier: | iki* Supplier Leggi Form: ************************************ |
|                                                                                                    | Supplier Commercial<br>Credentials:  |                                                                |
|                                                                                                    | Add to Header 👻                      |                                                                |

### Lieferantenfakturierung – Erstellung von Quellensteuerrechnungen: Quellensteuerzeile zur Rechnung hinzufügen

- 6. Wählen Sie dann "Steuer", um dem Rechnungskopf eine zusätzliche Steuerzeile hinzuzufügen
- 7. Dadurch wird ein zweiter Abschnitt für Steuern erstellt, in dem Details zur Quellensteuer hinzugefügt werden können

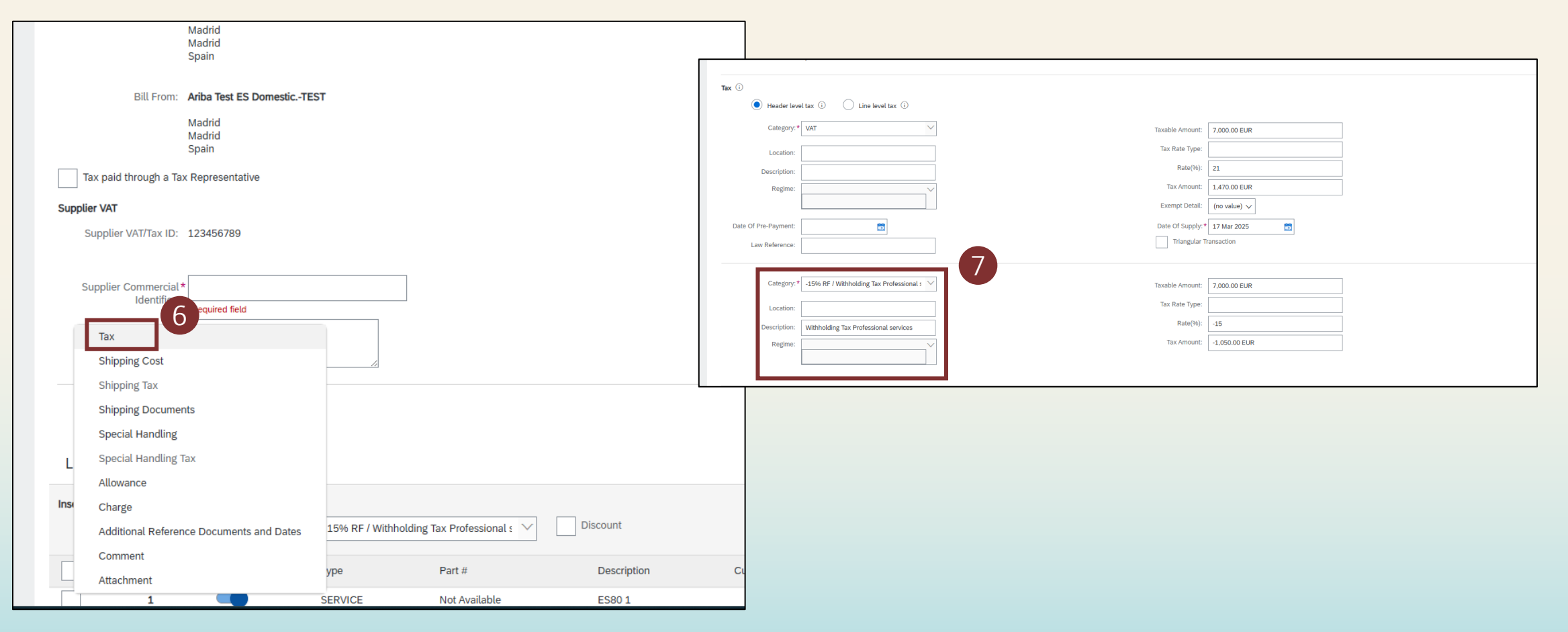

### Lieferantenfakturierung – Erstellung von Quellensteuerrechnungen: Details zur Quellensteuer hinzufügen

- 8. Wählen Sie dann aus dem **Dropdown-Menü "Kategorie"** die richtige Quellensteuer aus den Optionen aus, die Sie zuvor konfiguriert haben
- 9. Überprüfen Sie, ob der Steuersatz für die Quellensteuer korrekt ist.

| Tax (i)                                             |                                             |                                                                                                    |                                                              |                                      |   |
|-----------------------------------------------------|---------------------------------------------|----------------------------------------------------------------------------------------------------|--------------------------------------------------------------|--------------------------------------|---|
| Header leve                                         | el tax (i) 🛛 Line level tax (i)             |                                                                                                    |                                                              |                                      |   |
| Category:*                                          | VAT                                         | $\checkmark$                                                                                                 | Taxable Amount:                                              | 7,000.00 EUR                         |   |
| Location:                                           |                                             |                                                                                                    | Tax Rate Type:                                               |                                      |   |
| Description:                                        |                                             |                                                                                                    | Rate(%):                                                     | 21                                   |   |
| Regime:                                             |                                             | $\sim$                                                                                                    | Tax Amount:                                                  | 1,470.00 EUR                         |   |
|                                                     |                                             | Taxes                                                                                                    | 8 Exempt Detail:                                             | (no value) 🗸                         |   |
| Date Of Pre-Payment:                                | Ē                                           | -24% BF / test for tax                                                                                       | Date Of Supply:*                                             | 17 Mar 2025                          |   |
| Law Reference:                                      |                                             | -15% RF / Withholding Tax Professional services                                                              | Triangular Tr                                                | ransaction                           |   |
|                                                     |                                             |                                                                                                    |                                                              |                                      |   |
|                                                     |                                             | Standard Tax Selections                                                                                      |                                                              |                                      |   |
| Category:*                                          | RF                                          | Standard Tax Selections Sales                                                                                | Taxable Amount:                                              | 7,000.00 EUR                         |   |
| Category:*                                          | RF<br>RF                                    | Standard Tax Selections<br>Sales<br>VAT<br>GST                                                               | Taxable Amount:<br>Tax Rate Type:                            | 7,000.00 EUR                         | 9 |
| Category: *<br>Location:                            | RF RF                                       | Standard Tax Selections<br>Sales<br>VAT<br>GST<br>HST                                                        | Taxable Amount:<br>Tax Rate Type:<br>Rate(%):                | 7,000.00 EUR<br>-15                  | 9 |
| Category:*<br>Location:<br>Description:             | RF RF Withholding Tax Professional services | Standard Tax Selections<br>Sales<br>VAT<br>GST<br>HST<br>PST                                                 | Taxable Amount:<br>Tax Rate Type:<br>Rate(%):<br>Tax Amount: | 7,000.00 EUR<br>-15<br>-1,050.00 EUR | 9 |
| Category: *<br>Location:<br>Description:<br>Regime: | RF RF Withholding Tax Professional services | Standard Tax Selections<br>Sales<br>VAT<br>GST<br>HST<br>PST<br>QST<br>Usage                                 | Taxable Amount:<br>Tax Rate Type:<br>Rate(%):<br>Tax Amount: | 7,000.00 EUR<br>-15<br>-1,050.00 EUR | 9 |
| Category: *<br>Location:<br>Description:<br>Regime: | RF RF Withholding Tax Professional services | Standard Tax Selections<br>Sales<br>VAT<br>GST<br>HST<br>PST<br>QST<br>Usage<br>Withholding Tax              | Taxable Amount:<br>Tax Rate Type:<br>Rate(%):<br>Tax Amount: | 7,000.00 EUR<br>-15<br>-1,050.00 EUR | 9 |
| Category: *<br>Location:<br>Description:<br>Regime: | RF RF Withholding Tax Professional services | Standard Tax Selections<br>Sales<br>VAT<br>GST<br>HST<br>PST<br>QST<br>Usage<br>Withholding Tax<br>Other Tax | Taxable Amount:<br>Tax Rate Type:<br>Rate(%):<br>Tax Amount: | 7,000.00 EUR<br>-15<br>-1,050.00 EUR | 9 |

### Lieferantenfakturierung – Erstellung von Quellensteuerrechnungen: Rechnung ausfüllen und einreichen

- 10. Füllen Sie die verbleibenden Pflichtfelder nach Aufforderung aus
- 11. Vervollständigen Sie die verbleibenden Details zu den Rechnungsposten
- 12. Klicken Sie auf **"Weiter"** und überprüfen Sie Ihre Rechnungsdetails und klicken Sie auf **"Senden",** um die endgültige Rechnung an Suntory Global Spirits zu senden

| lier VAT                                                             |                                                                             |                                                                      |                                   | Customer VAT          |                                    |                           | (        | 10                         |                                         |                |
|----------------------------------------------------------------------|-----------------------------------------------------------------------------|----------------------------------------------------------------------|-----------------------------------|-----------------------|------------------------------------|---------------------------|----------|----------------------------|-----------------------------------------|----------------|
| Supplier VAT/Tax ID: 123456789                                       |                                                                             |                                                                      |                                   | Customer VAT/Tax ID:* | 77889910                           |                           |          |                            |                                         |                |
| Supplier Commercial * 12345                                          |                                                                             |                                                                      |                                   | Supplier Legal Form:* | 12345                              |                           |          |                            |                                         |                |
| Supplier Commercial<br>Credentials:                                  |                                                                             |                                                                      |                                   |                       |                                    |                           |          |                            |                                         |                |
| Add to Header 🔻                                                      |                                                                             |                                                                      |                                   |                       |                                    |                           |          |                            |                                         |                |
| ne Items                                                             |                                                                             |                                                                      |                                   |                       |                                    |                           |          | 1 Line Items, 1            | Included, 0 Previously                  | Fully Invoiced |
| t Line Item Options                                                  |                                                                             |                                                                      |                                   |                       |                                    |                           |          |                            |                                         |                |
|                                                                      |                                                                             |                                                                      |                                   |                       |                                    |                           |          |                            |                                         |                |
| Tax C                                                                | ategory: -15% RF / With                                                     | holding Tax Professional 🛚 🗡                                         | Discount                          |                       |                                    |                           |          |                            | Add to Incl                             | uded Lines     |
| No. Include                                                          | -15% RF / With                                                              | holding Tax Professional : 💟<br>Part #                               | Discount                          | Customer Part #       | Quantity                           | Unit                      |          | Unit Price                 | Add to Incl<br>Subtotal                 | uded Lines     |
| No. Include                                                          | -15% RF / With<br>Type<br>SERVICE                                           | holding Tax Professional :<br>Part #<br>Not Available                | Discount<br>Description<br>ES80 1 | Customer Part #       | Quantity<br>1                      | Unit                      |          | Unit Price                 | Add to Incl<br>Subtotal<br>7,000.00 EUR | i)             |
| No. Include 1 Service Period                                         | Type<br>SERVICE<br>Service Start Date:                                      | holding Tax Professional s Part #<br>Not Available                   | Discount<br>Description<br>ES80 1 | Customer Part #       | Quantity<br>1<br>Service End Date: | Unit<br>EA<br>31 Mar 2025 | <b>3</b> | Unit Price<br>7,000.00 EUR | Add to Incl<br>Subtotal<br>7,000.00 EUR | (i)            |
| Include Include Service Period Line Item Actions                     | ategory: -15% RF / With<br>Type<br>SERVICE<br>Service Start Date:<br>Delete | holding Tax Professional :<br>Part #<br>Not Available<br>17 Mar 2025 | Discount<br>Description<br>ES80 1 | Customer Part #       | Quantity<br>1<br>Service End Date: | Unit<br>EA<br>31 Mar 2025 |          | Unit Price<br>7,000.00 EUR | Add to Incl<br>Subtotal<br>7,000.00 EUR | i i            |
| No.     Include       1     Include       Service Period     Include | ategory: -15% RF / With<br>Type<br>SERVICE<br>Service Start Date:<br>Delete | holding Tax Professional s                                           | Discount<br>Description<br>ES80 1 | Customer Part #       | Quantity<br>1<br>Service End Date: | Unit<br>EA<br>31 Mar 2025 | <b>a</b> | Unit Price<br>7,000.00 EUR | Add to Incl<br>Subtotal<br>7,000.00 EUR | ines           |
| I Tax C<br>No. Include<br>1 Service Period                           | ategory: -15% RF / With<br>Type<br>SERVICE<br>Service Start Date:<br>Delete | holding Tax Professional :<br>Part #<br>Not Available<br>17 Mar 2025 | Discount<br>Description<br>ES80 1 | Customer Part #       | Quantity<br>1<br>Service End Date: | Unit<br>EA<br>31 Mar 2025 |          | Unit Price<br>7,000.00 EUR | Add to Incl<br>Subtotal<br>7,000.00 EUR | (j             |